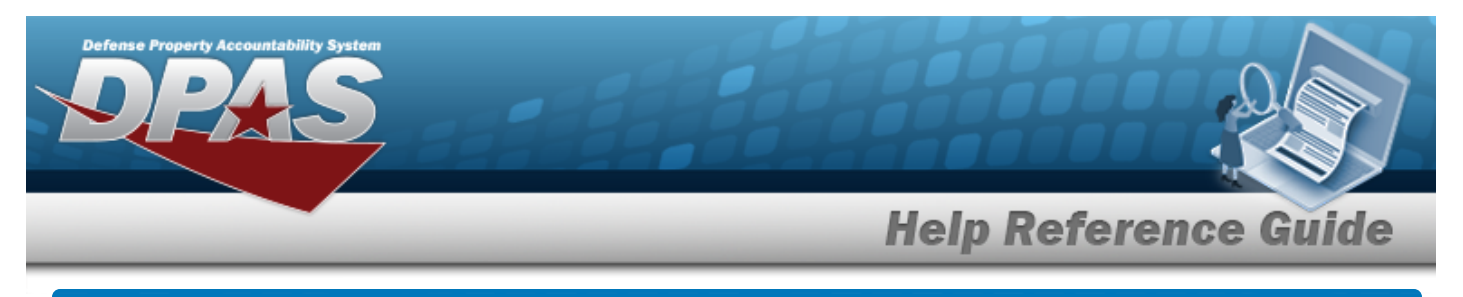

# Search for a Labor Category — Criteria

## **Overview**

The Maintenance and Utilization module Labor Category process provides the ability to designate labor rates into Labor Categories. Each category has a Base Rate and an Overtime Rate. Each rate can have a Civilian rate and/or a Military rate.

These categories are assigned to Operator and Technician personnel which are used within the Work Order and Dispatch processes.

## Navigation

Master Data > Labor Category > Labor Category Search Criteria page

## Procedures

#### Search for a Labor Category

One or more of the Search Criteria fields can be entered to isolate the results. By default, all results are displayed. Selecting at any point of this procedure returns all fields to the default "All" setting.

1. In the Search Criteria box, narrow the results by entering one of the following optional fields.

| Search Criteria |                  |           |                |
|-----------------|------------------|-----------|----------------|
| Labor Category  | Select an Item 🗸 | Rate Type | Select an Item |
|                 |                  |           | Reset          |

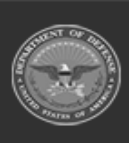

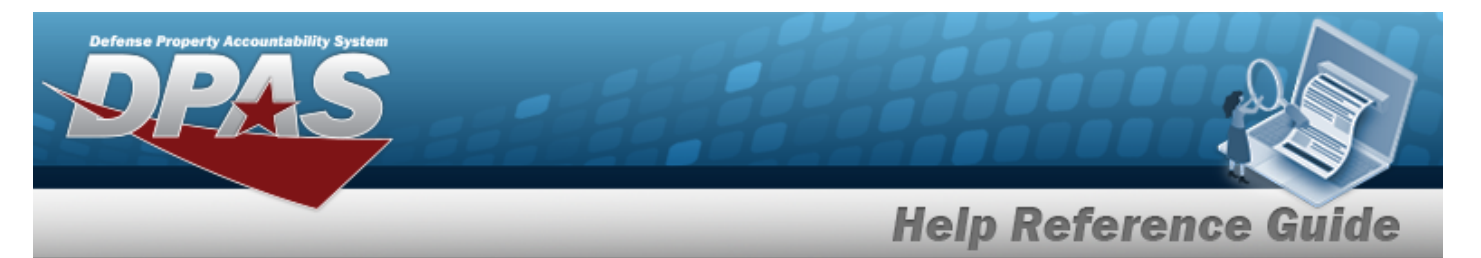

2. Select search for a Labor Category – Results page appears.

| Search | o Criter | ia<br>Ra            | ate Type |                                |                   |    |        |     |
|--------|----------|---------------------|----------|--------------------------------|-------------------|----|--------|-----|
| Search | Resul    | ts                  |          |                                | Number to Display | 20 |        |     |
| Update | Delete   | Labor Category      |          | Description                    |                   |    |        |     |
| Update | Delete   | Standard Rate 1 CIV |          | standard rate for civilians    |                   |    |        |     |
| Update | Delete   | Test Category       |          | This is a test                 |                   |    |        |     |
| Update | Delete   | TG TEST RATE        |          | Test Labor Category Add 072618 |                   |    |        |     |
| Update | Delete   | Akos Labor          |          | Doing work                     |                   |    |        |     |
| Update | Delete   | Ako Testing         |          | Test, test, test               |                   |    |        |     |
| Update | Delete   | GENERIC             |          | GENERIC TEST                   |                   |    |        |     |
| Update | Delete   | TECH TEST 1         |          | TECH TEST                      |                   |    |        |     |
|        |          |                     |          |                                |                   | 6  |        |     |
|        |          |                     |          |                                |                   |    | Cancel | Add |

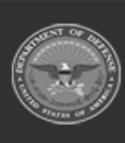

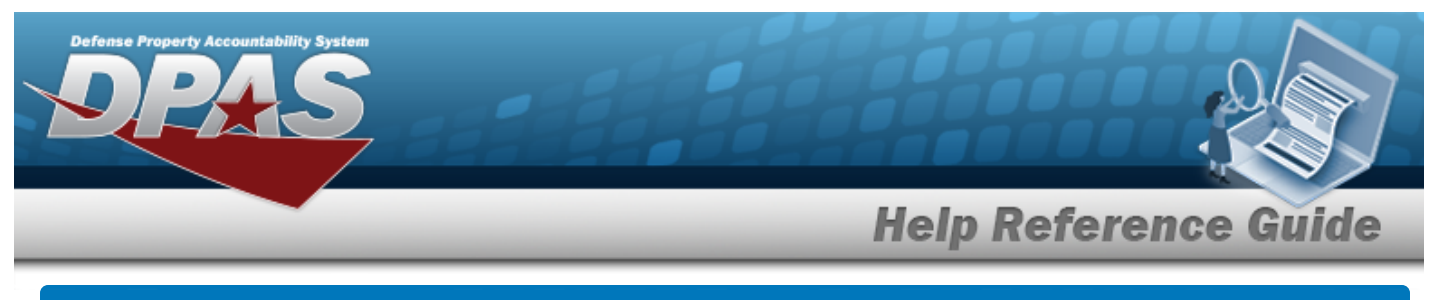

| lavi | igation                                                                        |                                            |               |                                         |            | _       |             |         |
|------|--------------------------------------------------------------------------------|--------------------------------------------|---------------|-----------------------------------------|------------|---------|-------------|---------|
|      | Master Dat                                                                     | a > Labor Cate                             | egory > Searc | ch Criteria                             | Add        | > Labor | Category Ad | dd page |
| roc  | edures                                                                         | 5                                          |               |                                         |            |         |             |         |
| Add  | a Labor (                                                                      | Category                                   |               |                                         |            |         |             |         |
|      |                                                                                |                                            |               |                                         |            |         |             |         |
| 1.   | Select Add/Update                                                              | . The <b>Add</b>                           | a Labor Cat   | tegory pa                               | age appeal | rs.     |             |         |
| 1.   | Select Add/Update Labor Category Labor Category Desc                           | . The <b>Add</b>                           | a Labor Cat   | tegory po                               | age appeal | rs.     |             |         |
| L.   | Select Add/Update Labor Category Labor Category Desc Remarks                   | . The <b>Add</b>                           | a Labor Cat   | <b>tegory</b> ро<br>н                   | age appeal | rs.     |             |         |
| 1.   | Select Add/Update Labor Category Labor Category Desc Remarks Edit Delete       | . The Add                                  | a Labor Cat   | <b>tegory</b> ро<br>н<br>R<br>Base Rate | age appeal | °S.     | ne Rate     |         |
| 1.   | Select Add/Update Labor Category Labor Category Desc Remarks Edit Delete Add   | The Add      Rate Type      Select an Item | a Labor Cat   | EEGORY DO                               | age appeal | °S.     | ne Rate     |         |
| L.   | Select Add/Update Labor Category Labor Category Desc Remarks Edit Delete Add < | The Add      Rate Type      Select an Item | a Labor Cat   | tegory po<br>H<br>R<br>Base Rate        | age appeal | °S.     | ne Rate     |         |

**C.** Use to select the Rate Type.

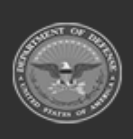

DPAS Helpdesk 1-844-843-3727

|    |           |                     | Не                        | Ip Reference Gui              |
|----|-----------|---------------------|---------------------------|-------------------------------|
| D. | Enter th  | ne Base Rate in the | field provided. This is a | 19.2 numeric character field. |
|    | Edit Del  | lete Rate Type      | Base Rate                 | Overtime Rate                 |
|    | Edit Dele | ete CV - CIVILIAN   | \$24.56                   | \$45.25                       |
|    | Add       | Select an Item      |                           |                               |
|    |           |                     |                           |                               |
|    | 4         |                     |                           |                               |

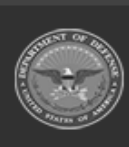

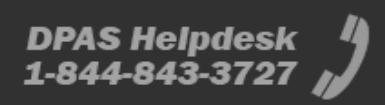

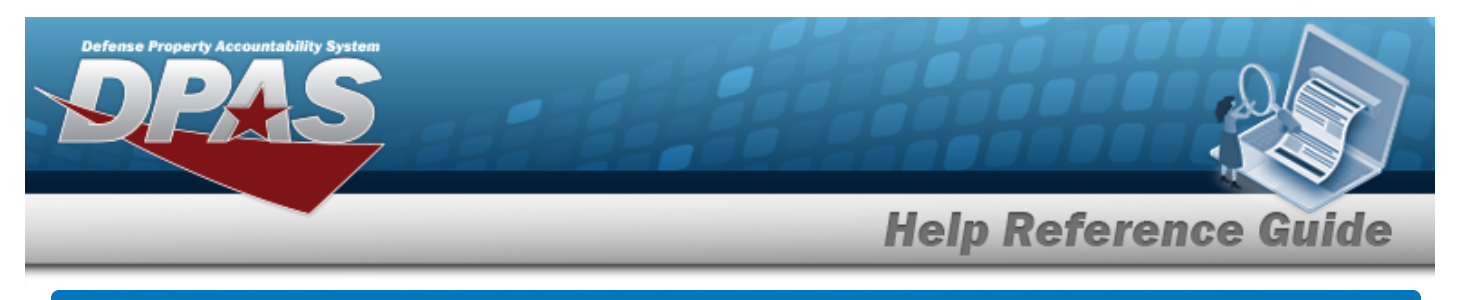

# **Update a Labor Category**

## Navigation

Master Data > Labor Category > Search Criteria > hyperlink > Labor Category Update page

### search > Search Results > Update

### **Procedures**

#### Update a Labor Category

Selecting at any point of this procedure removes all revisions and closes the page, whereas selecting returns all fields to the default "All" setting. **Bold** numbered steps are required.

1. Select the Update hyperlink. *The Update a Labor Category page appears.* 

| Add/U     | pdate       |                |                 |               |   |
|-----------|-------------|----------------|-----------------|---------------|---|
| Labor Ca  | tegory      | Help Testing 4 | History Remarks |               |   |
| Labor Ca  | tegory Desc | Help Testing 4 | Rates           |               |   |
| Remarks   |             |                |                 |               |   |
| Edit      | Delete      | Rate Type      | Base Rate       | Overtime Rate |   |
| Edit      | Delete      | CV - CIVILIAN  | \$24.56         | \$45.25       |   |
|           |             |                |                 |               |   |
| Edit      | Delete      | MI - MILITARY  | \$36.75         | \$50.25       |   |
| Edit<br>∢ | Delete      | MI - MILITARY  | \$36.75         | \$50.25       | Þ |

A. Select the Edit hyperlink. *The Rate Type, Base Rate, and Overtime Rate fields become available for revision.* 

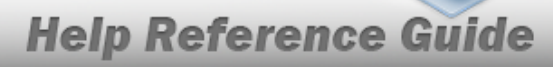

DPAS Helpdesk

1-844-843-3727

| Add/Upd        | ate      |               |     |           |                 |             |        |       |        |
|----------------|----------|---------------|-----|-----------|-----------------|-------------|--------|-------|--------|
| Labor Catego   | ory      | TECH TEST 1   |     |           | History Remarks |             |        |       |        |
| Labor Catego   | ory Desc | TECH TEST     |     |           | Rates           |             |        |       |        |
| Remarks        |          | TEST          |     |           |                 |             |        |       |        |
| Edit           | Delete   | Rate Type     | В   | Base Rate |                 | Overtime Ra | ate    |       |        |
| Save<br>Cancel |          | CV - CIVILIAN |     | 20        |                 | 36          |        |       |        |
| Edit           | Delete   | MI - MILITARY | \$3 | 30.00     |                 | \$47.00     |        |       |        |
| 4              |          |               |     |           |                 |             |        |       | Þ      |
|                |          |               |     |           |                 |             | Cancel | Reset | Update |

- **B.** Update the Rate Type, using to select the desired type.
- **C.** Update the Base Rate, entering the revised rate in the field provided. *This is a 19.2 numeric character field.*
- D. Select the Save hyperlink. *The Rate information is saved*.
   Repeat Steps E J to edit the second Rate Type.
- E.
- OR

Select the Delete hyperlink. The rate information is instantly removed from the grid.

OR

Use **\*** to select the Rate Type.

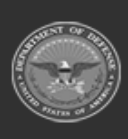

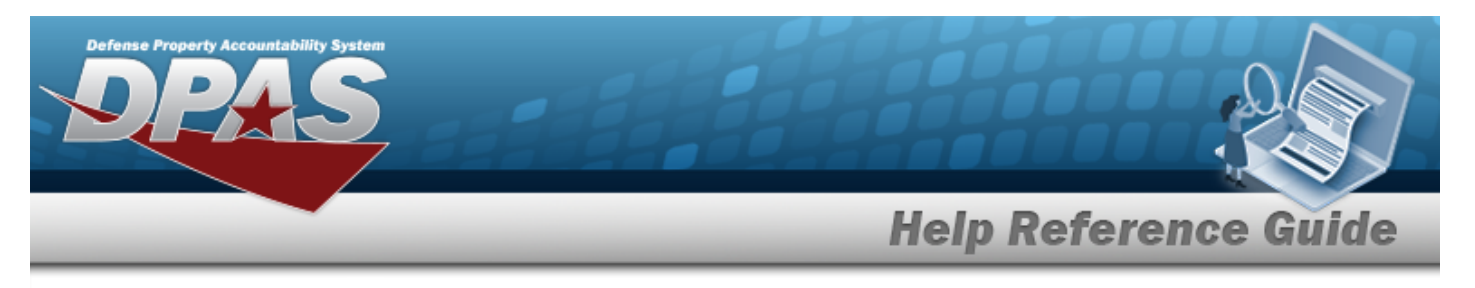

| Add/Up    | odate      |                  |           |                 |               |       |        |
|-----------|------------|------------------|-----------|-----------------|---------------|-------|--------|
| Labor Cat | egory      | Help 8           |           | History Remarks |               |       |        |
| Labor Cat | egory Desc | Testing for Help |           | Rates           |               |       |        |
| Remarks   |            |                  |           |                 |               |       |        |
| Edit      | Delete     | Rate Type        | Base Rate |                 | Overtime Rate |       |        |
| Edit      | Delete     | CV - CIVILIAN    | \$56.00   |                 | \$0.00        |       |        |
| Add       |            | Select an Item   |           |                 |               |       |        |
| 4         |            |                  |           |                 |               |       | ) (    |
|           |            |                  |           |                 | Cancel        | Reset | Update |

**a.** Enter the Base Rate in the field provided. *This is a 19.2 numeric character field.* 

Select . The **View the Labor Category Transaction Status** page appears.

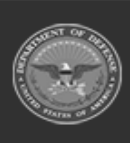

2.

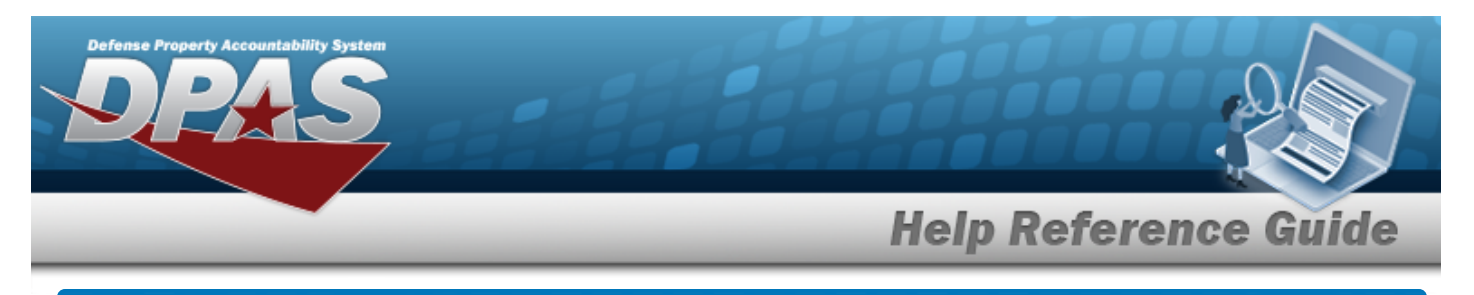

# **Delete a Labor Category**

## Navigation

Master Data > Labor Category > Search Criteria > hyperlink > Labor Category Delete page

> Search Results > Delete

### **Procedures**

#### Delete a Labor Category

Selecting at any point of this procedure removes all revisions and closes the page. **Bold** numbered steps are required.

1. Select the Delete hyperlink. *The Delete a Labor Category page appears.* 

| Fest for Help |                          | History Remarks                                             |                                                          |                                                                                                    |                                                                                                    |
|---------------|--------------------------|-------------------------------------------------------------|----------------------------------------------------------|----------------------------------------------------------------------------------------------------|----------------------------------------------------------------------------------------------------|
| General       |                          | Rates                                                       |                                                          |                                                                                                    |                                                                                                    |
|               |                          |                                                             |                                                          |                                                                                                    |                                                                                                    |
|               | Base Rate                |                                                             | Overtime Rate                                            |                                                                                                    |                                                                                                    |
|               | \$38.00                  |                                                             | \$0.00                                                   |                                                                                                    |                                                                                                    |
|               | \$28.00                  |                                                             | \$0.00                                                   |                                                                                                    |                                                                                                    |
|               |                          |                                                             |                                                          |                                                                                                    |                                                                                                    |
|               | Fest for Help<br>3eneral | Fest for Help<br>3eneral<br>Base Rate<br>\$38.00<br>\$28.00 | Fest for Help History Remarks  Base Rate  S38.00  S28.00 | Fest for Help History Remarks Control of the second second | Fest for Help   Baseral   Base Rate   Overtime Rate   \$38.00   \$38.00   \$0.00   \$28.00   \$0.00 |

2. Select . The **View the Labor Category Transaction Status** page appears.

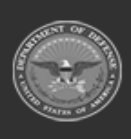